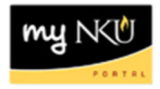

## **End User Funds Reservation – Unencumber Funds**

Transaction Code: ZFMX2

## Location(s): SAP GUI

Purpose: Perform this procedure when you need unencumber/liquidate funds reserved with ZFMX1

1. Log into myNKU.

a. <u>https://mynku.nku.edu</u>

- 2. Select the SAP GUI tab.
- 3. Select either "SAP gui for windows" or "SAP gui for Java", if you are using a Mac.
- 4. Access transaction code, ZFMX2.

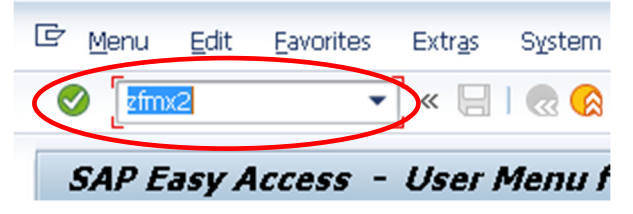

- 5. Click Enter.
- 6. Enter the Document number of the funds reservation.

| Document number | 360000009 |
|-----------------|-----------|
| Line Item       |           |

7. Press Enter. The "Funds reservation: Change Overview scrn" screen will open.

| 🖲 Funds                                                                                 | reservati                                       | ion: Change                                                                    | Overview scrn                                                  |                                 |                |                 |              |        |      |
|-----------------------------------------------------------------------------------------|-------------------------------------------------|--------------------------------------------------------------------------------|----------------------------------------------------------------|---------------------------------|----------------|-----------------|--------------|--------|------|
| 8884                                                                                    | ù 🖸 🍫                                           |                                                                                |                                                                |                                 |                |                 |              |        |      |
| Document number<br>Document type<br>Company Code<br>Doc.text<br>Currency<br>Grand total | 360000009<br>NE<br>NK01<br>Reserving fur<br>USD | Posted<br>NKU Funds Reser<br>Northern Kentuci<br>nds for Office supp<br>750.00 | Document Date<br>vation Posting Date<br>cy Univ. Currency/Rate | 09/12/2016<br>09/12/2016<br>USD |                |                 |              |        |      |
| Line Items                                                                              |                                                 |                                                                                |                                                                |                                 |                |                 |              |        |      |
| D Cost Center                                                                           | G/L Account                                     | Original Amount                                                                | Text                                                           |                                 | Overall amount | Commitment Item | Funds Center | Grant  |      |
| 1 213010001                                                                             | 550005                                          | 500.00                                                                         | New desk                                                       |                                 | 500.00         | 550005          | 213010001    | NOT RI | EI 🔺 |
| 2 213010001                                                                             | 550005                                          | 250.00                                                                         | New printer                                                    |                                 | 250.00         | 550005          | 213010001    | NOT R  | EI 👻 |
|                                                                                         |                                                 |                                                                                |                                                                |                                 |                |                 |              |        |      |
|                                                                                         |                                                 |                                                                                |                                                                |                                 |                |                 |              |        |      |
|                                                                                         |                                                 |                                                                                |                                                                |                                 |                |                 |              |        |      |
|                                                                                         |                                                 |                                                                                |                                                                |                                 |                |                 |              |        |      |
|                                                                                         |                                                 |                                                                                |                                                                |                                 |                |                 |              |        |      |
|                                                                                         |                                                 |                                                                                |                                                                |                                 |                |                 |              |        |      |
|                                                                                         |                                                 |                                                                                |                                                                |                                 |                |                 |              |        |      |
|                                                                                         |                                                 |                                                                                |                                                                |                                 |                |                 |              |        |      |
|                                                                                         |                                                 |                                                                                |                                                                |                                 |                |                 |              |        |      |
|                                                                                         |                                                 |                                                                                |                                                                |                                 |                |                 |              |        |      |
|                                                                                         |                                                 |                                                                                |                                                                |                                 |                |                 |              |        |      |
|                                                                                         |                                                 |                                                                                |                                                                |                                 |                |                 |              |        | *    |
|                                                                                         |                                                 |                                                                                |                                                                |                                 |                |                 |              |        | *    |
| • •                                                                                     |                                                 |                                                                                |                                                                |                                 |                |                 |              |        | ,    |
| Position                                                                                |                                                 |                                                                                | Document item                                                  | 1 / 2                           |                |                 |              |        |      |

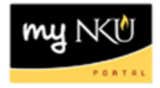

8. Click on a line item to select it.

|   | Line Items |                        |             |                 |             |                |                 |              |           |  |
|---|------------|------------------------|-------------|-----------------|-------------|----------------|-----------------|--------------|-----------|--|
|   | D          | Cost Center            | G/L Account | Original Amount | Text        | Overall amount | Commitment Item | Funds Center | Grant 🚺   |  |
| ſ | μ          | <mark>0</mark> 3010001 | 550005      | 500.00          | New desk    | 500.00         | 550005          | 213010001    | NOT REI 🔷 |  |
|   | 2          | 213010001              | 550005      | 250.00          | New printer | 250.00         | 550005          | 213010001    | NOT REI   |  |
|   |            |                        |             |                 |             |                |                 |              |           |  |

9. Click the "Set Completion Indicator" button.

**Note**: You can also change the value of the encumbrance by editing the number in the "Original Amount" column. Remember to click the Save button to keep your changes.

1

- 10. Repeat steps 8 and 9 for each line item.
- 11. Click the Save button on the menu bar.
- 12. A message that the document has changed will appear at the bottom of the screen.

Earmarked fund 360000009 changed

You can see that the encumbrance was liquidated by using the "Dept. Budget/Consumption Report", t-code ZFD1.

| Commi | tment Item                        | Purchase Requi | Purchase Order | Funds Reservat | Travel   | Commitment |
|-------|-----------------------------------|----------------|----------------|----------------|----------|------------|
|       | 501110 Admin-Salary               |                |                | 464,288,33     |          | 464,288,33 |
|       | 501115 Admin-Hourly               |                |                | 12,420.00      |          | 12,420.00  |
| *     | Administrative Staff Pool         |                |                | 476,708.33     |          | 476,708.33 |
| **    | Staff Totals                      |                |                | 476,708.33     |          | 476,708.33 |
|       | 505010 Student-Hrly-Iws           |                |                | 18,860.00      |          | 18,860.00  |
| **    | Payroll-Student Pool              |                |                | 18,860.00      |          | 18,860.00  |
| ***   | Personnel                         |                |                | 495 568 33     |          | 495 568 33 |
|       | 550005 Supplies-Office            |                |                |                |          |            |
|       | 550900 Travel Pool                |                |                |                | 8,350.00 | 8,350.00   |
| *     | Operating Pool-Operating Subtotal |                |                |                | 8,350.00 | 8,350.00   |
| **    | Operating Pool Total              |                |                |                | 8,350.00 | 8,350.00   |
| ***   | Operating Expenses                |                |                |                | 8,350.00 | 8,350.00   |
| ****  | Expenditures                      |                |                | 495,568.33     | 8,350.00 | 503,918.33 |
| ****  | Commitment Item                   |                |                | 495,568.33     | 8,350.00 | 503,918.33 |